更新日:2020.06.10 アイリスオーヤマ株式会社

#### はじめに

IRIS OHYAMA

ドーム型AIサーマルカメラ 取扱説明書

・製品に同梱の「**取扱説明書」**の手順で 初期設定を完了させてください。

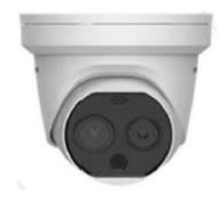

- ・本書では、初期設定を完了された環境下での
   ドーム型AIサーマルカメラ用ビューワーソフト
   iVMS-4200設定手順をご説明します。
- ・録画や異常温度検知時の画像撮影等の操作方法は、 別紙の操作説明書をご覧ください。

# <u>手順1:ソフトのダウンロード</u>

- アイリスオーヤマ法人向けLEDホームページより、 iVMS-4200、専用日本語変換ソフト、ファームウェアを ダウンロードしてください。
- ■配信先URL <u>https://www.irisohyama.co.jp/led/houjin/manual/</u>

AIカメラ 操作・設定ソフトダウンロード

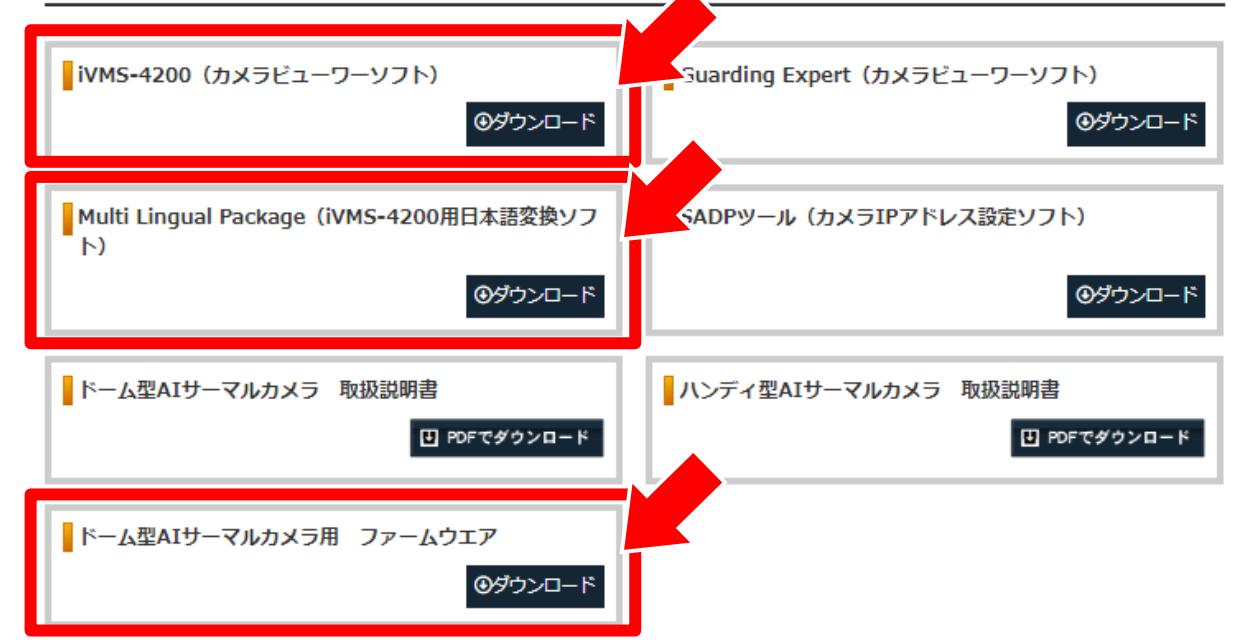

# <u> 手順2:ソフトのインストール</u>

- ダウンロードした iVMS-4200、専用日本語変換ソフト を インストールしてください。 注)ファームウェアはインストール不要です。
- ・日本語変換ソフトは、 多数の言語が表示されますので、 日本語を選択してください。

| Multilingual Package InstallS | hield Wizard | _ X                |   |
|-------------------------------|--------------|--------------------|---|
| Install Multilingual Package  | to           | Secelt All         |   |
| 🗹 English                     | Ελληνικά     | Nederlands         |   |
| 🗖 Čeština                     | Slovenčina   | Français           |   |
| Italiano                      | 🗖 Русский    | 🗖 한국어              |   |
| 🗖 ภาษาไทย                     | □ 繁體中文       | 🗖 Български        |   |
| Português                     | 🗌 Español    | Polski             |   |
| 🗖 Magyar                      | Deutsch      |                    |   |
| 🗖 Suomi                       | Tiếng Việt   | ▶ 日本語              |   |
| 🗖 Türkçe                      | Dansk        |                    |   |
| Română                        | Slovenščina  | 🗖 Srpski           |   |
| Svenska                       | 🗖 Lietuvių   | Português(Brasil)  | • |
| الغربية(السعودية) 🔲           | 🗖 Українська | 🗖 Bahasa Indonesia |   |
| Read and Accept License Agr   | eement       | Install Now        |   |

iVMS-4200、日本語変換ソフトの
 インストールが完了したら、デスクトップ上の
 アイコンからソフトを起動させてください。

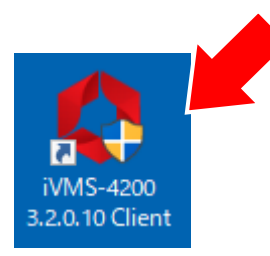

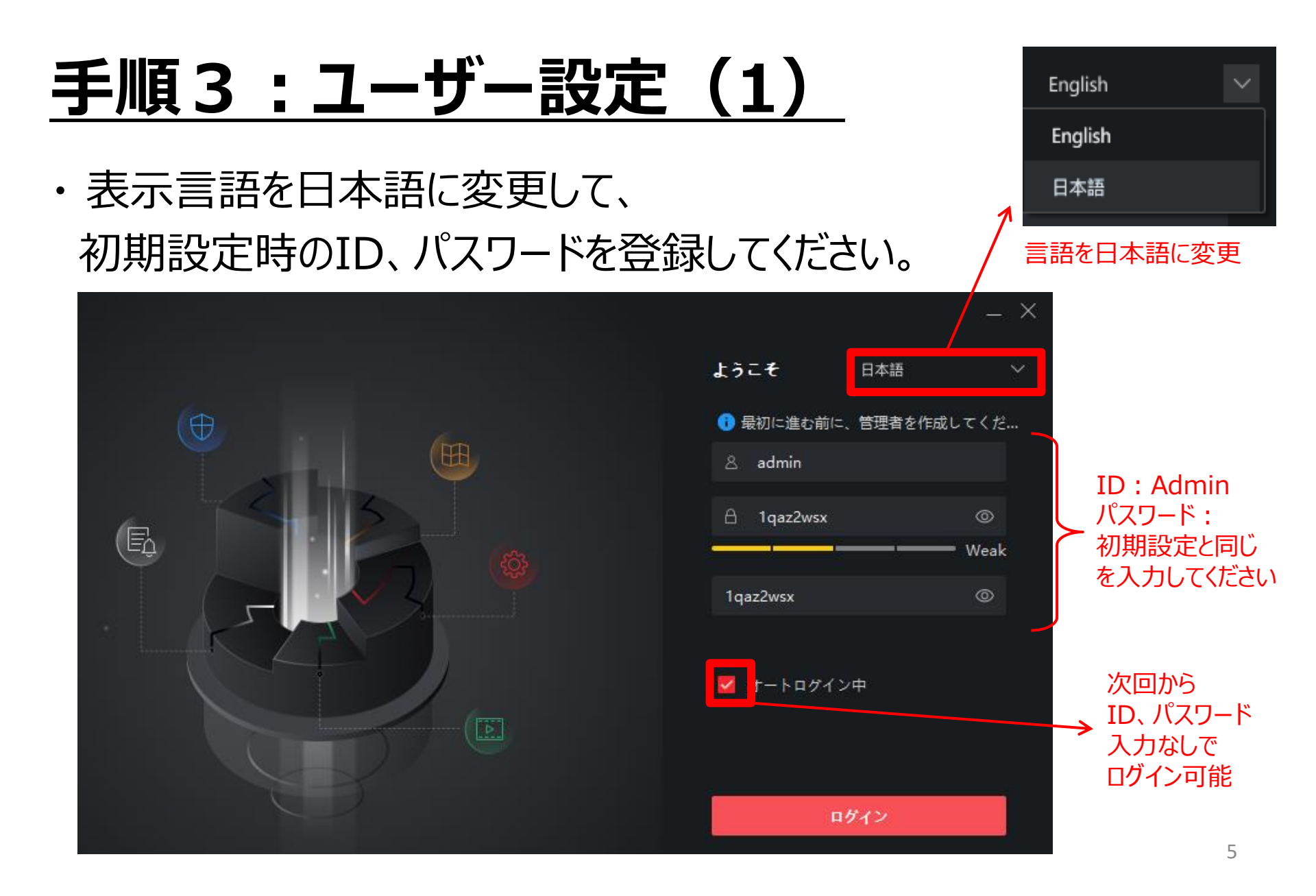

### <u> 手順3:ユーザー設定(2)</u>

・セキュリティ確認用の質問を3つ選択し、 それぞれの回答を設定してください。

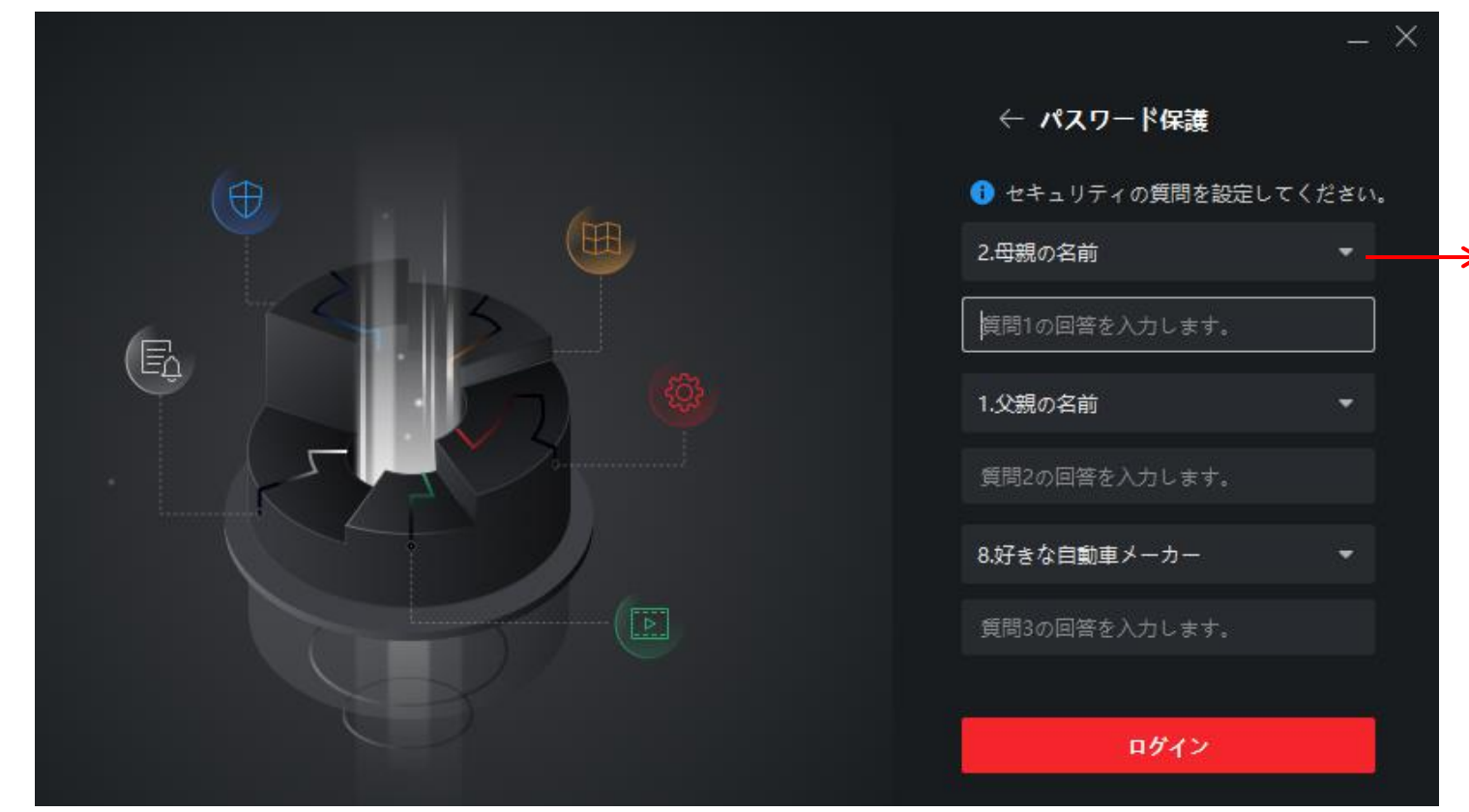

質問の種類は プルダウン メニューから 選択可能です

3種類の質問、 回答の設定が 必要です

# <u> 手順4:カメラの接続(1)</u>

#### ・メニュー画面でデバイスマネージャーを選択してください

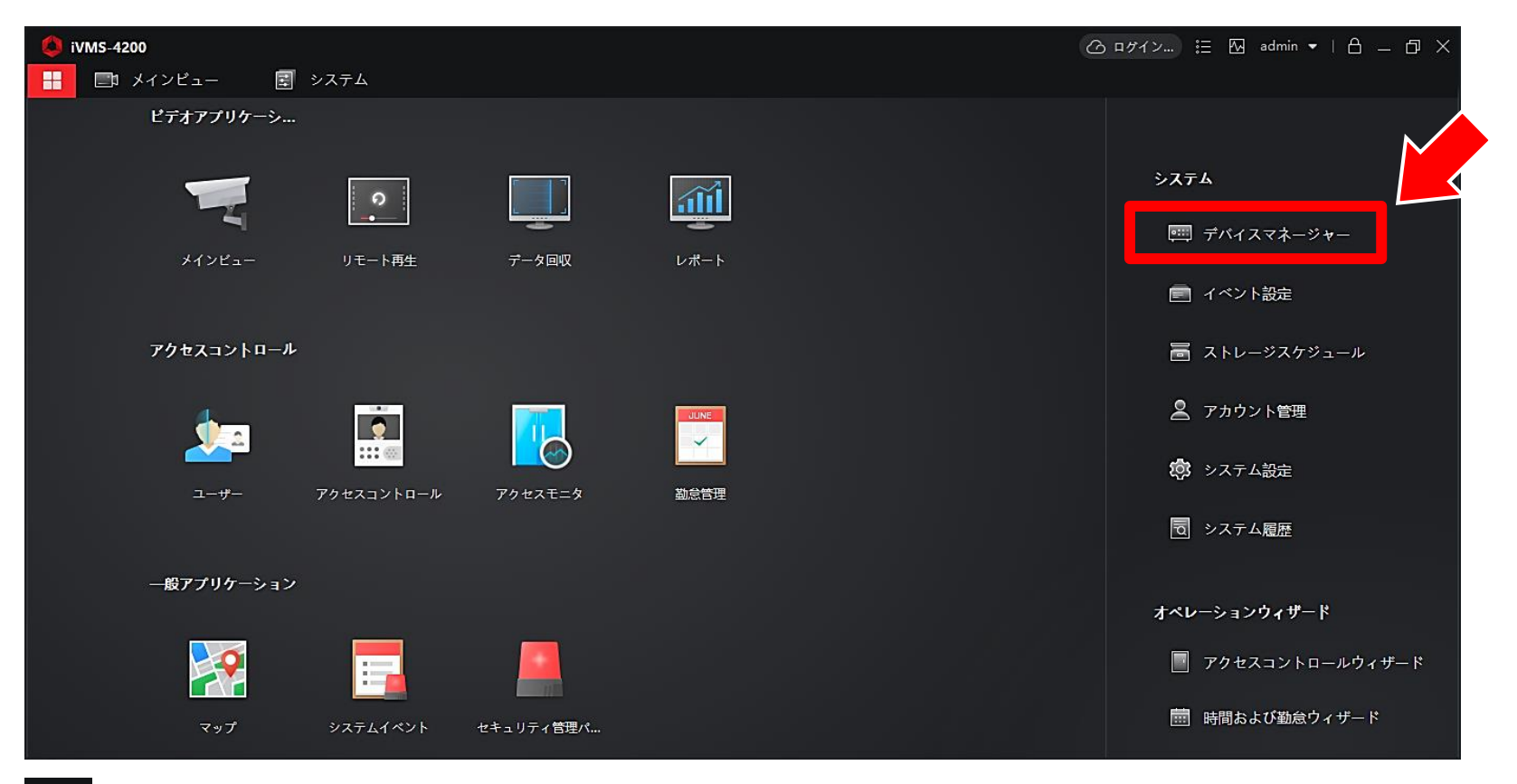

→ 画面左上のこのアイコンをクリックすると、いつでも上記のメニュー画面を開きます

# <u> 手順4:カメラの接続(2)</u>

・①オンラインデバイス検索ボタンを押して、カメラ情報を下段に表示
 ⇒ ②チェックを入れる ⇒ ③"追加"を押してください。

| 🚺 iVMS-4200                                                              | (○ ログイン) 註 [2] admin ▼   白 _ □ × )                                                                                                    |
|--------------------------------------------------------------------------|----------------------------------------------------------------------------------------------------|
| <b>記 🛃 システム</b> 🛞                                                        |                                                                                                    |
| =                                                                        |                                                                                                    |
| 💷 デバイスマネージャー 🔺                                                           | 十 追加 Q オンラインデバ 🗙 💵 👩 QRコ 🗅 アップグレー 🕃 更新 🛛 🖹 デバイスからイベントを 合計 (0) フィルタ                                                                                                    |
|                                                                          | □   名前 💄 接続タイフ   ネットワーク パラメータ   デバイスタイプ   シリアルNo:   セキュリティレベル  リソースの利用   ファームウェアアップグレード   操作:                                                                                                    |
| デバイス                                                                     |                                                                                                    |
| グループ                                                                     |                                                                                                    |
|                                                                          | 下段にカメラ情報を表示                                                                                                    |
| ■ イベント設定 ▼                                                               |                                                                                                    |
|                                                                          |                                                                                                    |
| 🎝 システム設定                                                                 |                                                                                                    |
| <ul> <li>         ・システム設定         ・         ・         ・</li></ul>        |                                                                                                    |
| <ul> <li>ジステム設定</li> <li>マステム履歴</li> </ul>                               | C 60秒毎に更新します。<br>合計 (1) フィルタ                                                                                                    |
| <ul> <li>(ウ) システム設定</li> <li>(ワ) システム履歴</li> </ul>                       | ジ 60秒毎に更新します。                                                                                                    |
| <ul> <li>         システム設定     </li> <li>         図 システム履歴     </li> </ul> | C 60秒毎に更新します。     合計 (1) フィルタ     「     IPアドレス ↓ デバイスモデル   ファームウェ   セキュリティ   ポート   拡張SDK   シリアルNo:   ブート   追加   Cloud P2   Hik-Conn   操作:     I.10.22.88 DS-2TD12178-6/ V5.5.26buil アクティブした 8000 N/A DS-2TD12178-6/PA20 2020 いいえ はい ロック Ф                                            |
| <ul> <li>システム設定</li> <li>システム履歴</li> <li>システム履歴</li> </ul>               | ジ 60秒毎に更新します。                                                                                                    |
| <ul> <li>システム設定</li> <li>システム履歴</li> <li>2</li> </ul>                    | <ul> <li>☆ 60秒毎に更新します。</li> <li>☆ IP7ドレス ↓ デバイスモデル   ファームウェ   セキュリティ   ポート   拡張SDK   シリアルNo:   ブート   追加   Cloud P2   Hik-Conn   操作:</li> <li>▲ 1.10.22.88 DS-2TD12178-6/ V5.5.26buil アクティブした 8000 N/A DS-2TD12178-6/PA20 2020 いいえ はい ロック ① ②</li> </ul>                              |
| <ul> <li>システム設定</li> <li>システム履歴</li> <li>2</li> </ul>                    | C <sup>2</sup> 60秒毎に更新します。<br>ABH (1) フィルタ<br>IPP F <sup>L</sup> レス ↓ デバイスモデル   ファームウェ   セキュリティ   ポート   拡張SDK   シリアルNo:   ブート   追加   Cloud P2   Hik-Conn   操作:<br>I.10.22.88 DS-2TD12178-6/ V5.5.26buil アクティブした 8000 N/A DS-2TD12178-6/PA20 2020 いいえ はい ロック ⊕<br>アクティー 追加 ロック<br>ロック |

# <u> 手順4:カメラの接続(3)</u>

・ポップアップ表示される項目を入力して"追加"を押してください。

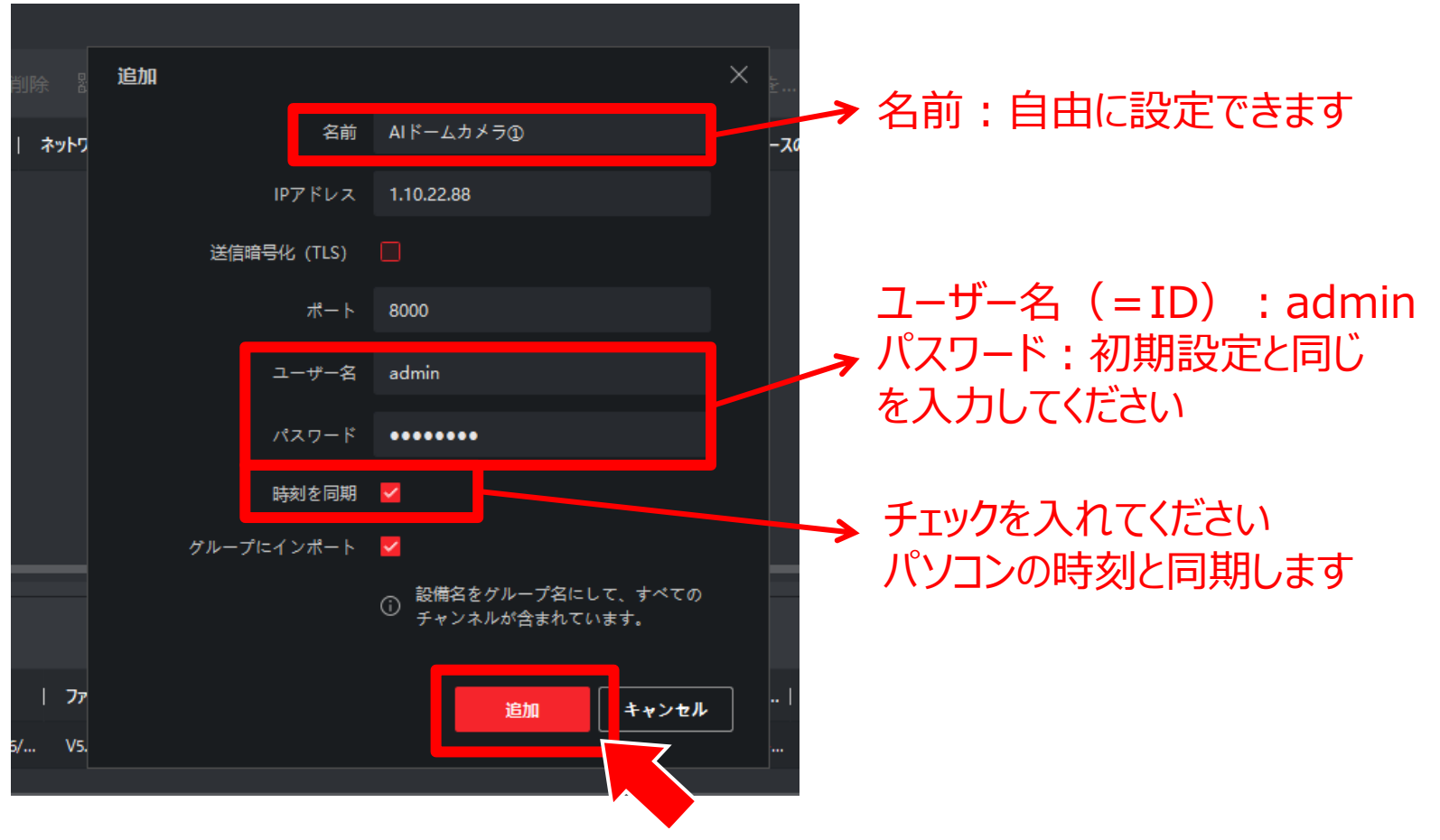

# <u> 手順4:カメラの接続(4)</u>

 ・上段のデバイスリストに、追加したカメラが表示されれば、
 接続完了です。

| 🔱 iVMS-4200 | )       |      |           |         |                 |         |                     |          | 〇 ログイン          | 🗄 🐼 admin 🕶    | 8 – Ø ×  |
|-------------|---------|------|-----------|---------|-----------------|---------|---------------------|----------|-----------------|----------------|----------|
| 品 🖬 シ       | ステム 🙁   |      |           |         |                 |         |                     |          |                 |                |          |
|             |         | デバイス |           | メディアサーバ |                 |         |                     |          |                 |                |          |
|             | ネージャー 🔺 | 十追加  | Q オンライ    | ンデバ ×   |                 |         | / 8 更新              |          | からイベントを… 合計।    | (1) フィルタ       |          |
|             |         | 01   | 名前        | 接続タイプ   | ネットワーク パラメータ    | デバイスタイプ | シリアルNo:             | セキュ!     | リティレベル  リソースの利用 | ファームウェアアップグレード | 操作:      |
| デバイス        |         |      | AIドームカメラ① | IP/ドメイン | 1.10.22.88:8000 | エンコード装置 | DS-2TD1217B-6/PA202 | 200429 弱 | 🥪 สบุริกุม      | 利用可能なバージョンがあり  | lath 🗹 🤅 |
| ゲループ        |         |      |           |         |                 |         |                     |          |                 |                |          |
|             |         |      |           |         |                 |         |                     |          |                 |                |          |
| 📄 イベント設     | 定 🔻     |      |           |         |                 |         |                     |          |                 |                |          |

・画面左上のアイコンを押して、メニュー画面に戻ってください。

# <u> 手順5:メインビュー画面の設定(1)</u>

#### ・メニュー画面でメインビューを選択してください

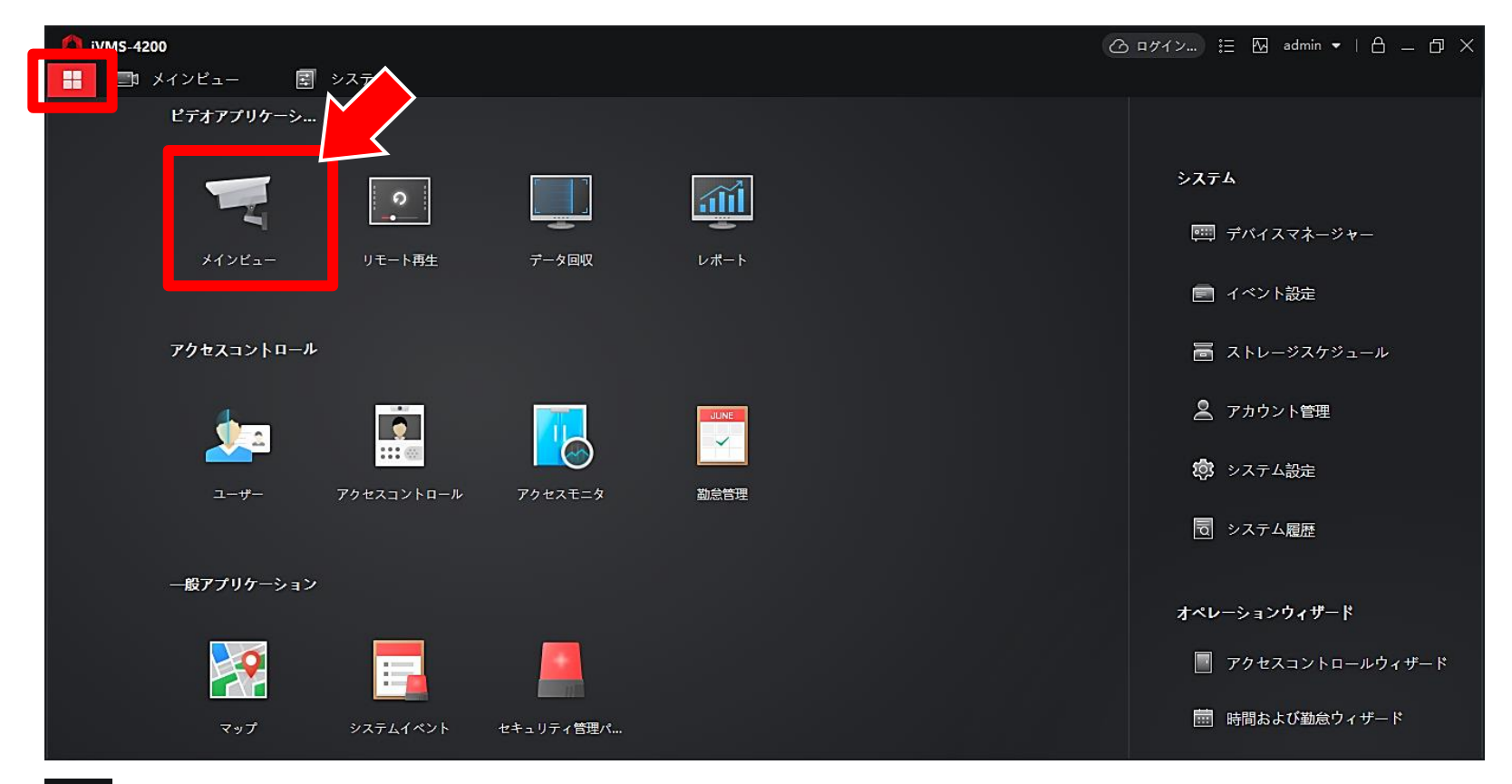

品 ← 画面左上のこのアイコンをクリックすると、いつでもメニュー画面に戻れます

# <u> 手順5:メインビュー画面の設定(2)</u>

#### ・追加したカメラのライブ開始ボタンを押して、画像を表示してください。

| lvm5-4200                                                                                                    | 🕜 ログイン 🗄 🖾 admin 🕶   合 🗕 🗇 🗙        |
|----------------------------------------------------------------------------------------------------|-------------------------------------|
| ポンピュー ②      ジステム     ジステム     ジェー     ジェー |                                     |
| リソース 自動切替                                                                                                    |                                     |
|                                                                                                    |                                     |
|                                                                                                    |                                     |
| ד 🖻 AIᠱ-᠘カメラฃ 💿 י                                                                                                    |                                     |
|                                                                                                    |                                     |
| ◎ カメラ2_AIドームカメラ①                                                                                                    |                                     |
|                                                                                                    |                                     |
| ● iVMS-4200                                                                                                    | _ ログイン 注 🔤 admin マ   白 _ ロ ×        |
|                                                                                                    |                                     |
| リソース 自動切替 06-02-2020 Tue 10:05:13                                                                                                    | 06 <del>-02-2020 Tue 18:05:13</del> |
| 検索 Q                                                                                                    |                                     |
| - באַלאָלָגָל באַלאָלָגָל                                                                                                    |                                     |
| ▼■ AIF-ムカヌラ0 ◎ … 🎬 、 通ヴカメラ面像                                                                                                    | ■ → 赤水線カメラ面像 → →                    |
|                                                                                                    |                                     |
|                                                                                                    |                                     |
|                                                                                                    |                                     |
| Camera 01                                                                                                    | Camera 02                           |
|                                                                                                    |                                     |

# <u> 手順5:メインビュー画面の設定(3)</u>

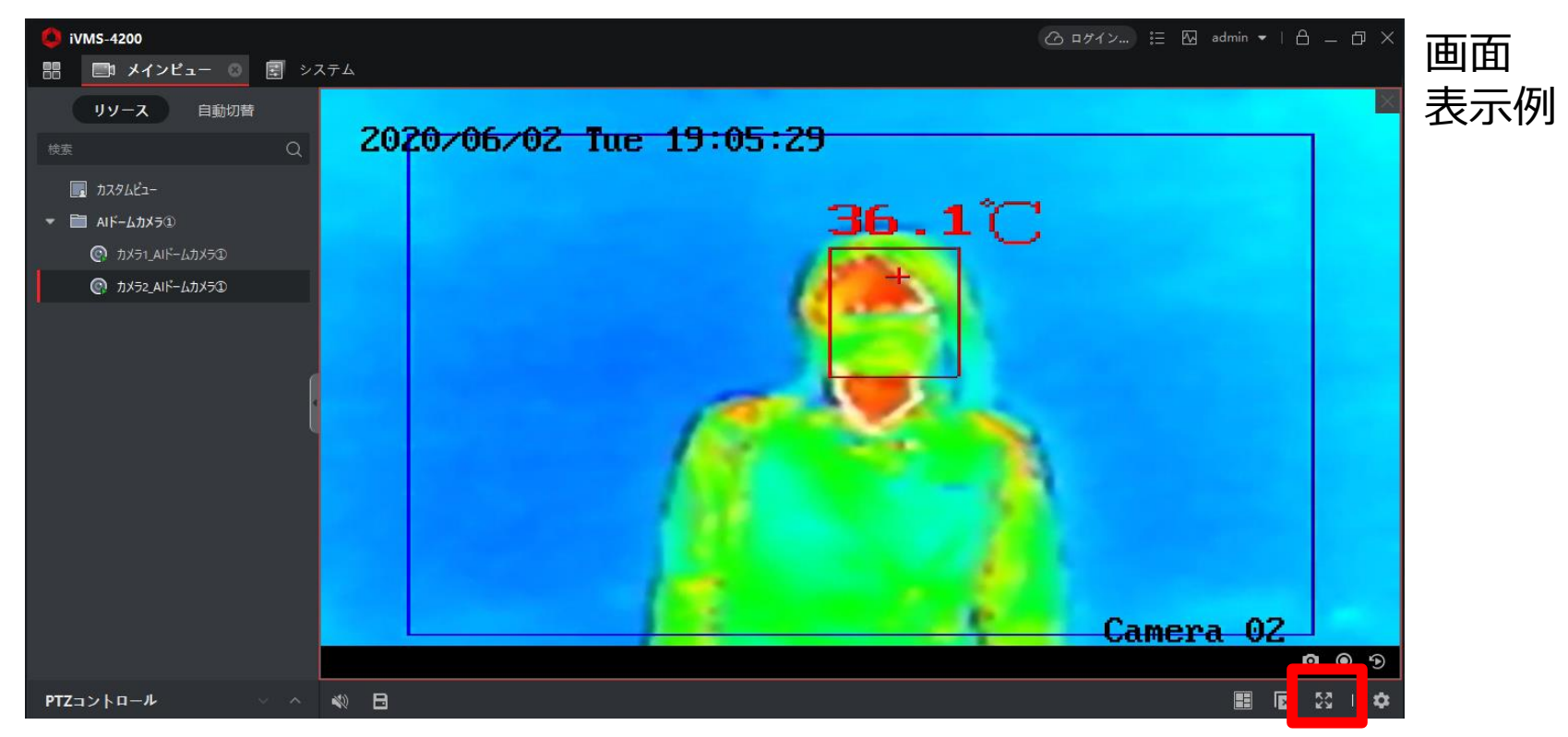

- ・画面をダブルクリックすると、画面を拡大表示できます。
- ・ M ←のアイコンをクリックすると、フルスクリーン表示できます。
- 注)上記の画像は、アラーム表示温度を36℃以上に設定したものです。

### <u> 手順5:メインビュー画面の設定(4)</u>

・画面の拡縮操作方法

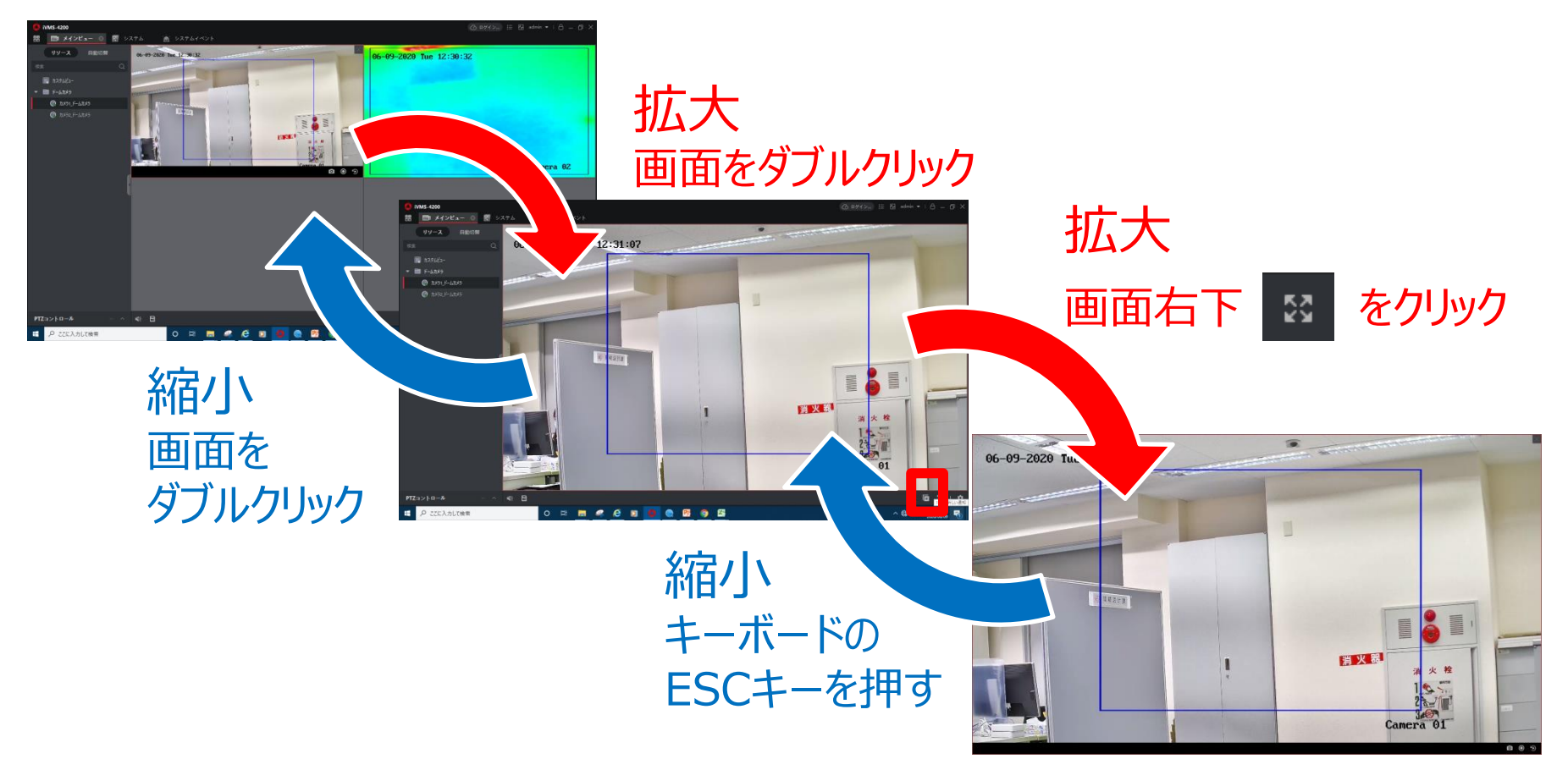

# <u> 手順6:更新情報のアップデート(1)</u>

 ・手順1でダウンロードされた ファームウェア をアップロードすることで、 最新機能をご使用いただけます。

#### <更新情報>

2020/6/9更新・異常温度検知時の音声アラームを、日本語などの複数の言語に変更可能になりました。

### <u> 手順6:更新情報のアップデート(2)</u>

#### ①メニュー画面で、デバイスマネージャーを選択してください。

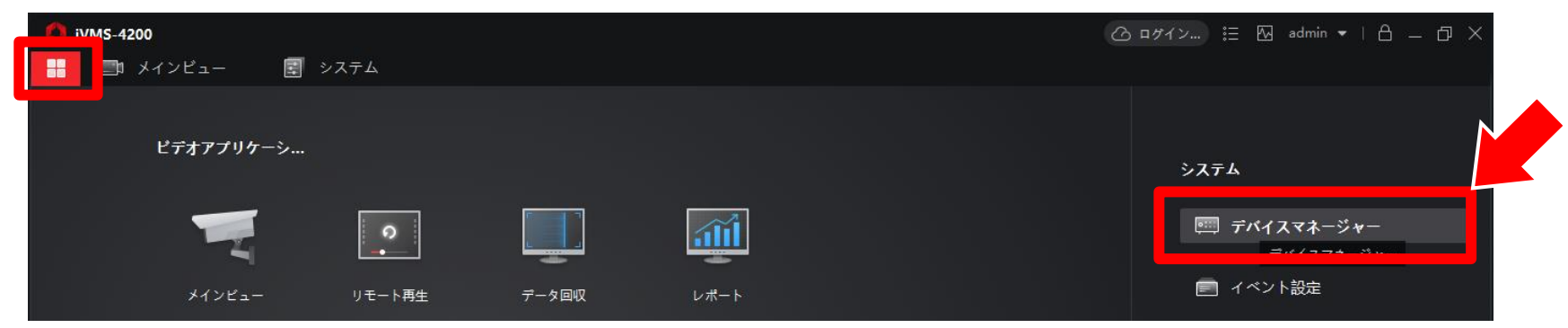

| 🜔 iVMS-4200    | ② ログイン 語 四 admin ▼   台 _ ロ ×                                                                    |
|----------------|-------------------------------------------------------------------------------------------------|
| 🔡 🛄 メインビュー     | डि >λ224                                                                                        |
|                | <b>デバイス</b> ストリームメディアサーバ                                                                        |
| ■ デバイスマネージャー ▲ | + 追加 Q オンラインデパ × 削除 器 QRコ ① アップグレー ジ 更新   目 デバイスからイベントを 合計(1) フィルタ                              |
|                | 接続タイプ   ネットワーク パラメータ  デバイスタイプ   シリアルNo:   セキュリティレベル  リソースの利用  ファームウェアアップグレード   操作:              |
| デバイス           | D IP/ドメイン 1.10.22.88:8000 エンコード装置 DS-2TD1217B-6/PA20200429 弱 🥑 オンライン 利用可能なバージョンがありません 🚺 💮 🚍 🔍 💭 |
| グループ           | 基本設定                                                                                            |
|                |                                                                                                 |

加張機能

### <u> 手順6:更新情報のアップデート(3)</u>

#### ③開いた環境設定画面の左端のメニューから システム ⇒ メンテナンス を選択してください。

🐻 環境設定

|                            | <b>アップグレードとメンテナンス</b> ログ システムサピース VCAリソースタイプ セキュリティ監査ログ         |
|----------------------------|-----------------------------------------------------------------|
| システム                       | 再起動                                                             |
| ンヘノム設定                     | 再起動 機器の再起動                                                      |
| メンテナンス                     | $f_{77}$                                                        |
| ビキュリティ                     | 復元 パラメータをリセットします。IPパラメータ以外は初期化されます。                             |
| <ul> <li>ニットワーク</li> </ul> | デフォルト デフォルト設定で、すべてのパラメータを復元します。                                 |
| Q. ビデオとオーディオ               |                                                                 |
| 画像                         |                                                                 |
| 直 イベント                     | 診断情報 ログ、システム情報、ハードウェア情報をダウンロードします。 digicap.dav ください             |
| 🖺 ストレージ                    | 設定ファイルのインポート                                                    |
| ● 体温                       | デバイスのパラメータ ブラウエー ブラウエー                                          |
|                            | ステータス                                                           |
|                            | アップグレード                                                         |
|                            | ファームウン ブラウザ アップグレード                                             |
|                            | ステータス                                                           |
|                            | 注釈: アップグレード作業は終了するのに1~10分かかります。電源を切らないでください。装置は、作業後自動的にリブートします。 |

注釈: アップグレード作業は終了するのに1~10分かかります。電源を切らないでください。装置は、作業後自動的にリブートします。

X

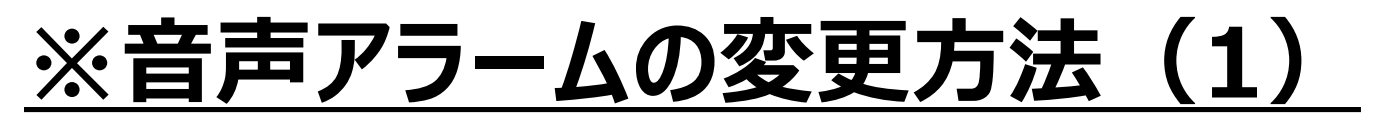

#### ①メニュー画面で、デバイスマネージャーを選択してください。

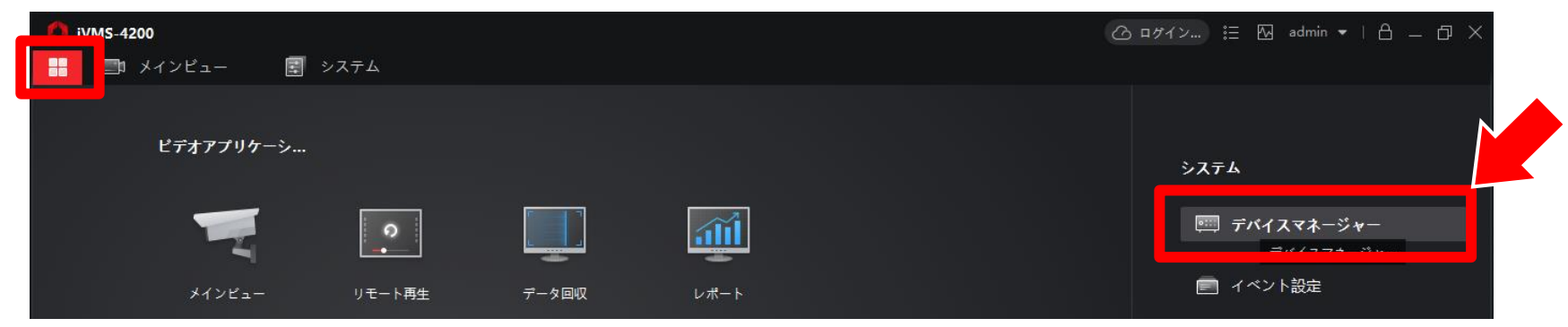

②一覧右側の操作アイコン 🚳 から、基本設定を選択してください。

| 🌔 iVMS-4200  | (合 ログイン) 註 四 admin マ   台 二 白 ×                                                                  |
|--------------|-------------------------------------------------------------------------------------------------|
| 🏭 📑 メインビュー   | डि २८२४ 🛛                                                                                       |
|              | <b>デバイス</b> ストリームメディアサーバ                                                                        |
| デバイスマネージャー ▲ | + 追加 Q オンラインデバ × 削除 器 QRコ ふ アップグレー ジ 更新 目 デバイスからイベントを 合計(1) フィルタ                                |
|              | 🌲 接続タイプ   ネットワーク パラメータ   デバイスタイプ   シリアルNo:   セキュリティレベル   リソースの利用   ファームウェアアップグレード   操作:         |
| デバイス         | D IP/ドメイン 1.10.22.8885000 エンコード装置 DS-2TD12178-6/PA20200429 弱 📀 オンライン 利用可能なパージョンがありません 🚺 🙆 🚍 📿 💭 |
| グループ         | 基本設定                                                                                            |
|              |                                                                                                 |

拡張機能

#### <u>※音声アラームの変更方法(2)</u>

#### ③開いた環境設定画面の 左端のメニューから イベント を選択してください。

#### ④ 音声アラーム出力 のタブをクリックしてください。

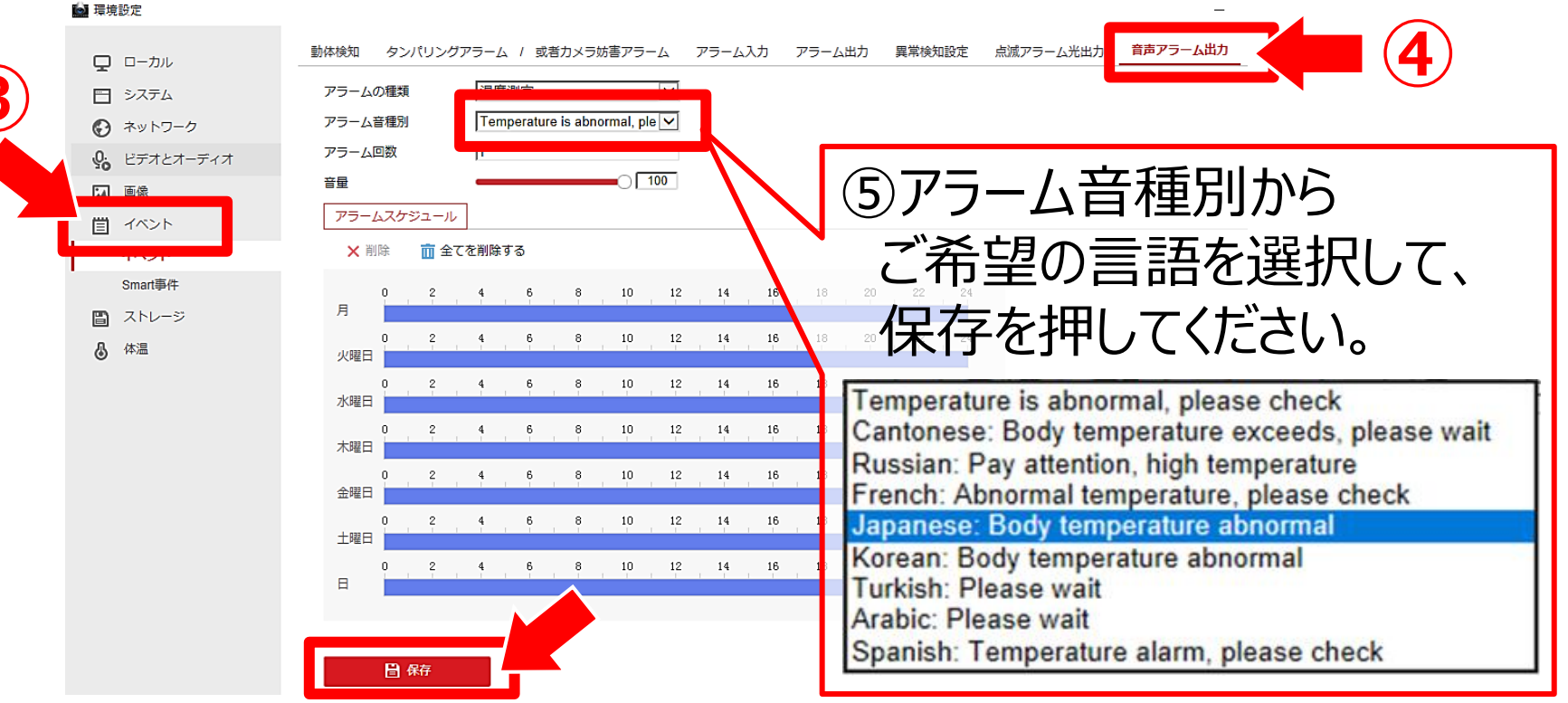

■設定・操作方法・アフターサービスについてのお問合せは

#### BtoBサポートコール 0800-111-5300 (通話料無料)

〈受付時間〉平日9:00~17:00、土・日・祝日9:00~12:00/13:00~17:00 (年末年始・夏期休業期間・会社都合による休日を除く)